## Aprire il link: <a href="https://espd.eop.bg/espd-web/filter?lang=it">https://espd.eop.bg/espd-web/filter?lang=it</a>

|          | 🛪 Avvio                                                                                                    | n Procedura                                                                                                    | ! Esclusione                                                                                                    | 🛛 Selezio                                                                                                    | one                                                                                                    | 🛓 Fine                                                                   |
|----------|----------------------------------------------------------------------------------------------------|----------------------------------------------------------------------------------------------------|----------------------------------------------------------------------------------------------------|----------------------------------------------------------------------------------------------------|----------------------------------------------------------------------------------------------------|--------------------------------------------------------------------------|
|          | Benvenuti al servizio DO                                                                                                    | GUE                                                                                                    |                                                                                                    |                                                                                                    |                                                                                                    |                                                                          |
|          | Il Documento di gara unico europe<br>procedura di appalto pubblico. È c<br>appalto pubblico nell'UE. Grazie a<br>UE, il che costituisce una notevole                              | eo (DGUE) è un'autodichiarazio<br>lisponibile in tutte le lingue dell'<br>I DGUE gli offerenti non devono<br>e semplificazione dell'accesso a                            | ne dell'impresa sulla propria situ<br>UE e si usa per indicare in via pr<br>o più fornire piene prove docume<br>gli appalti transfrontalieri. A part                              | azione finanziaria, sulle prop<br>eliminare il soddisfacimento<br>ntali e ricorrere ai diversi mo<br>ire da ottobre 2018 il DGUE é                           | rie capacità e sulla propria id<br>delle condizioni prescritte nel<br>duli precedentemente in uso<br>è fornito esclusivamente in fo | loneità per una<br>lle procedure di<br>negli appalti<br>rma elettronica. |
|          | La Commissione europea mette g<br>elettronicamente. Il modulo on line<br>DGUE può essere esportato, salv<br>condizione che le informazioni sia<br>informazioni gravemente mendaci | ratuitamente un servizio web a<br>e può essere compilato, stampa<br>ato e presentato elettronicamer<br>no ancora valide. Gli offerenti p<br>, omesse o che non possono e | disposizione degli acquirenti, de<br>to e poi inoltrato all'acquirente c<br>nte. Il DGUE presentato in una p<br>ossono essere esclusi dalla pro<br>ssere comprovate dai documenti | gli offerenti e di altre parti inti<br>on le altre parti dell'offerta. So<br>rocedura di appatto pubblico<br>cedura di appatto o essere pe<br>complementari. | eressate a compilare il DGUE<br>e la procedura è esperita ele<br>precedente può essere riutili<br>erseguiti se nel DGUE sono p      | E<br>ttronicamente il<br>zzato a<br>presentate                           |
|          | Per ulteriori informazioni sul DGU                                                                                                    | E cliccare qui                                                                                                    |                                                                                                    |                                                                                                    |                                                                                                    |                                                                          |
|          | Per leggere le risposte alle domar                                                                                                    | ide più frequenti sul DGUE con                                                                                                    | sultare la parte Domande freque                                                                                                    | nti                                                                                                    |                                                                                                    |                                                                          |
| L        | <ul> <li>Sono un'amministrazione aggiudicatrio</li> <li>Sono un ente aggiudicatore <b>6</b></li> <li>Sono un operatore economico <b>6</b></li> </ul>                              | ee <b>0</b>                                                                                                    |                                                                                                    |                                                                                                    |                                                                                                    |                                                                          |
| <u>)</u> | Che operazione si vuole                                                                                                    | eseguire?                                                                                                    |                                                                                                    |                                                                                                    |                                                                                                    |                                                                          |
|          | ▲      Importare un DGUE                                                                                                    |                                                                                                    |                                                                                                    |                                                                                                    |                                                                                                    |                                                                          |
|          |                                                                                                    |                                                                                                    |                                                                                                    |                                                                                                    |                                                                                                    |                                                                          |
|          | Caricare il documento.                                                                                                    |                                                                                                    |                                                                                                    |                                                                                                    |                                                                                                    |                                                                          |
| <b>•</b> | Caricare un file ESPD Request (richiesta Scegli file espd-request.xml                                                                                                    | di DGUE) o ESPD Response (l                                                                                                    | DGUE di risposta)                                                                                                    |                                                                                                    |                                                                                                    |                                                                          |
| 4        | Dove si trova la Sua imp                                                                                                    | oresa?                                                                                                    |                                                                                                    |                                                                                                    |                                                                                                    |                                                                          |
|          | Selezionare il paese Italia                                                                                                    | •                                                                                                    |                                                                                                    |                                                                                                    | 5                                                                                                    |                                                                          |
|          |                                                                                                    | ● Indietro                                                                                                    | Cancellare                                                                                                    | ⊖ Avanti                                                                                                    |                                                                                                    |                                                                          |
|          |                                                                                                    |                                                                                                    |                                                                                                    | -                                                                                                    | ]                                                                                                    |                                                                          |

\*3 - Caricare il file in formato .XML in allegato alla PEC

| • | Parte II: Informazioni sull'operatore economico - Compilare le sezioni A, B, C, D $\rightarrow$ | ⊖ Avanti |
|---|-------------------------------------------------------------------------------------------------|----------|
| • | Parte III: Motivi di esclusione - Compilare le sezioni A, B, C e premere $\rightarrow$          | ranti    |

• Parte IV: Criteri di selezione - Selezionare (SI o NO) solo se i criteri di selezione sono stati richiesti

O Avanti

dall'amministrazione aggiudicatrice nell'avviso o bando pertinente o nei documenti di gara  $\rightarrow$ 

- Parte V: Riduzione del numero di candidati qualificati Compilare solo se l'amministrazione aggiudicatrice o l'ente aggiudicatore ha specificato i criteri e le regole, obiettivi e non discriminatori, da applicare per limitare il numero di candidati che sono stati invitati →
- Parte VI: Dichiarazioni finali Compilare →
- Controllare i dati inseriti

| to |
|----|

Scaricare il file in formato PDF.

• Firmare il documento con firma digitale.

Per ulteriori informazioni contattare Riccardo Bellucci <u>riccardo.bellucci@itsumbria.it</u> – tel 075582741